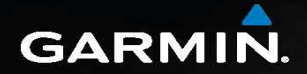

# nüvi<sup>®</sup> 2585TV juhend

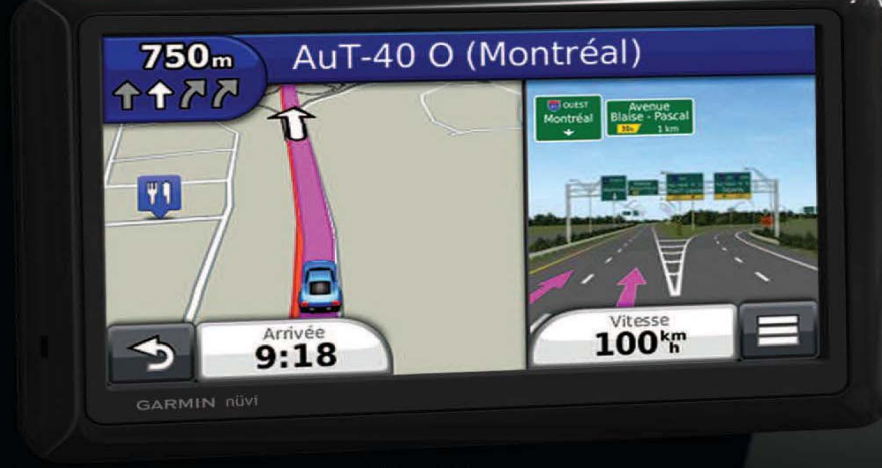

# Sissejuhatus

# A HOIATUS

Lugege hoiatusi ja muud olulist informatsiooni toote kohta tootekarbis olevast juhendist "Ohutus- ja tooteinfo".

Kui kasutate seadet esimest korda, tehke alljärgnevat.

- 1 Monteerige seade kokku (lk 2).
- 2 Registreerige seade (lk 3).
- 3 Kontrollige uuendusi.
  - Tarkvarauuendused (lk 3).
  - Tasuta kaardi uuendus (lk 3).
- 4 Laadige alla täielik kasutusjuhend (lk 3).

# Seadme kokkumonteerimine

## A HOIATUS

See seade sisaldab liitiumioonakut. Vältimaks vigastusi või toote kahjustumist aku sattumisel suure kuumuse kätte, eemaldage nüvi väljudes sõidukist või hoidke seda otsese päikesevalguse eest varjatuna.

### MÄRKUS

Enne seadme kokkumonteerimist vaadake juhendit "*Ohutus- ja tooteinfo"* teabe saamiseks tuuleklaasile kinnitatavaid esemeid käsitlevate seaduste kohta.

Enne kui kasutate oma nüvi aku peal, peate te selle laadima.

Torgake autojuhe ① tugiraami USB-porti ②.
 Klõpsake tugiraam iminapa ③ külge.

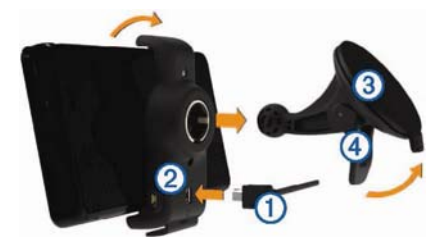

- 3 Vajutage iminapp tuuleklaasile.
- **4** Kangile ④ vajutades suruge seda tuuleklaasi suunas.
- 5 Sobitage nüvi tagakülg tugiraami külge.
- 6 Kallutage nüvi tahapoole, kuni see paika klõpsatab.
- 7 Pistke autojuhtme teine ots auto pistikupessa.
- 8 Vajadusel ühendage välisantenn vastuvõtjaga ja kinnitage see iminappadega tuuleklaasile.

# myDashboard

Te saate oma seadme registreerimiseks, tarkvara ja kaardiuuenduste allalaadimiseks, tootejuhenditele ja abile ligipääsuks jms kasutada myDashboardi.

### myDashboardi seadistamine

1 Ühendage mini-USB kaabel ① nüvi mini-USB porti. ②.

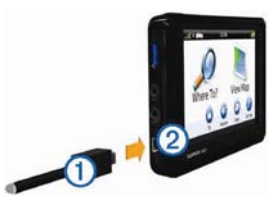

- 2 Ühendage mini-USB kaabel oma arvuti USB-porti.
- 3 Minge www.garmin.com/dashboard
- 4 Järgige ekraanil olevaid juhiseid.
- Nüvi registreerimine
- 1 Klikkige myDashboard alt Register Now (Registreeri nüüd).
- 2 Järgige ekraanil olevaid juhiseid.
- 3 Hoidke müügikviitungi originaali või koopiat kindlas kohas.

#### nüMaps garantii™

Kui registreerite nüvi aadressil <u>http://my.garmin.com</u> 90 päeva jooksul alates sõidu ajal satelliitühenduse saamisest, võidakse teie nüvi välja valida ühe tasuta kaardiuuenduse jaoks. Tingimustega tutvumiseks vaadake <u>www.garmin.com/numaps</u>.

#### myDashboardi teenuste kasutamine

- 1 Avage myDashboard (lk 2).
- 2 Tehke valik:
  - Tarkvara uuendamiseks klikkige Update Now (Uuenda nüüd) menüüst Software Updates (Tarkvarauuendused).
  - Kaartide uuendamiseks klikkige Update Now menüüst Map Updates (Kaardiuuendused).

- Kasutusjuhendi allalaadimiseks klikkige Manuals (Kasutusjuhendid) ja seejärel Download (Allalaadimine) teie soovitud juhendi kõrval.
- 3 Järgige ekraanil olevaid juhiseid.

# Nüvi väljalülitamine

1 Hoidke toitenuppu 🛈 3 sekundit all.

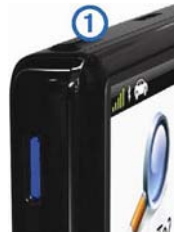

2 Valige Power Off (Väljalülitamine).

# Kohaotsing otsinguriba kasutades

Te saate kohaotsinguks kasutada otsinguriba, sisestades kategooria, firma nime, aadressi või linna nime.

1 Valige Where To? (Kuhu?)

- 2 Valige otsinguribal Enter Search (Sisesta otsing).
- **3** Sisestage otsitav termin või osa sellest. Soovitatavad otsinguterminid ilmuvad otsinguriba alla.
- 4 Tehke valik.

- Ettevõtte tüübi otsimiseks sisestage kategooria nimi (näiteks "kinod").
- Ettevõtte otsimiseks nime järgi sisestage nimi või osa sellest.
- Lähiaadresside otsimiseks sisestage tänava number ja tänava nimi.
- Teise linna aadressi otsimiseks sisestage tänava number, tänava nimi, linn ja riik.
- Linna otsimiseks sisestage linn ja riik.
- Koordinaatide otsimiseks sisestage laius- ja pikkuskoordinaadid.
- 5 Tehke valik:
  - · Otsimiseks soovitatud otsinguterminit kasutades valige termin.
  - Sisestatud teksti järgi otsimiseks sisestage
- 6 Vajadusel valige asukoht.

#### Teise asukoha lähedalt otsimine

- 1 Valige Where To? (Kuhu?).
- 2 Valige Searching Near (Otsi lähedusest).
- 3 Tehke valik.

# Teie teekond kaardil

### MÄRKUS

Kiiruspiirangu ikoon on ainult informatiivne ega vabasta juhti kohustusest järgida kõiki kiiruspiirangu märke ning teha kogu aeg ohutuid sõiduotsuseid. Garmin ei vastuta mingite liiklustrahvide eest, mille te võite saada kehtiva liiklusseaduse ja liiklusmärkide eiramise tõttu. Teie marsruuti tähistatakse kaardil punase joonega. Kui te algselt marsruudilt kõrvale kaldute, kalkuleerib nüvi teekonna uuesti. Kui te sõidate suurtel maanteedel, võib nähtavale ilmuda kiiruspiirangu ikoon.

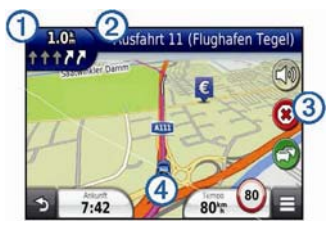

- Valige ① järgmise pöörde nägemiseks.
- Valige 2 pöörete nimekirja nägemiseks.
- Valige ③ marsruudi peatamiseks, millel te parasjagu navigeerite.
- Valige ④ lehekülje Where Am I? (Kus ma olen?) nägemiseks.

#### Vahepunkti lisamine

Enne vahepunkti lisamist peate te teekonnal navigeerima.

- 1 Valige kaardilt > Where To? (Kuhu?)
- 2 Otsige täiendavat vahepunkti.
- 3 Valige otsingutulemuste hulgast sobiv vahepunkt.
- 4 Valige Go! (Mine!).
- 5 Valige Add to Active Route (Lisa praegusele teekonnale).

### Ümbersõit

Teekonnal navigeerides saate te kasutada ümbersõite, et vältida ees olevaid takistusi, nt ehitustsoone.

Navigeerides valige **Ee > Detour** (Ümbersõit).

# Liiklusest

### MÄRKUS

Garmin ei vastuta liiklusinfo ajakohasuse eest.

Liiklusinfo ei pruugi kõigis piirkondades või riikides kättesaadav olla.

Mõnda pakendisse on lisatud liiklusinfo vastuvõtja. See on integreeritud autojuhtmesse. Liiklusinfo vastuvõtja ja nüvi peavad olema liiklusinfot edastava FM-jaama levialas. Liiklusinfo vastuvõtjaga kaasasolevat liiklusinfo tellimust ei pea registreerima.

Kui te saate liiklusinfot, ilmub kaardilehele liiklusikoon. Liiklusikoon

( Image of the second second s

Lisainfo saamiseks minge www.garmin.com/traffic.

### Liiklusinfo vastuvõtja positsioneerimine

Te saate liiklusinfo vastuvõtja juhet positsioneerida info optimaalseks vastuvõtmiseks.

1 Kerige juhe lahti.

2 Asetage juhtme keskpaik asukohta, kus puudub takistus selle ja taeva vahel, näiteks armatuurlauale.

MÄRKUS! Ärge asetage juhet pistikule, mis on ühendatud auto elektritoitega.

Ärge asetage juhet põrandale või teiste objektide alla.

# Digi-TV

Te saate oma nüviga vaadata mobiilset digitelevisiooni. Selleks peab peab nüvi olema DVB-T (Digital Video Broadcasting for Terrestrial Devices) levialas. Lisainformatsiooni vaadake <u>www.dvb.org</u>.

#### Antenni seadistamine

MÄRKUS! Välisantennid on mõeldud televastuvõtu parandamiseks. Need ei suurenda olemasolevate kanalite arvu.

Kanalite vastuvõtmiseks võib olla vajalik siseantenni pikendamine või välisantennide paigaldamine.

1 Tõmmake TV-antenn ① välja.

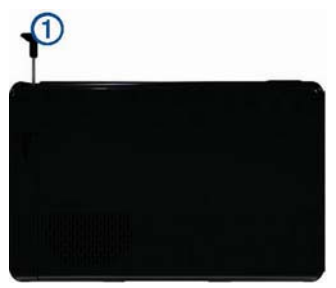

2 Parima vastuvõtukvaliteedi saavutamiseks kinnitage pakendis olevad välisantennid tugiraami külge ja seadke need teineteise suhtes ristloodis.

#### Teleri vaatamine

1 Valige TV.

2 Vajadusel valige Agree (Nõustu).

3 Vajadusel valige -> Channel Scan (Kanalite otsing).

# TV menüü kasutamine

# A HOIATUS

Ärge püüdke vaadata telerit või muud videot sõitmise ajal. Kui te ei pööra piisavalt tähelepanu autojuhtimisel, võib see põhjustada surma, tõsiseid vigastusi või varakahjustusi.

## MÄRKUS

Enne TV-funktsiooni kasutamist autos kontrollige uurige selle asukoha seadusi ja määrusi, kus te sõidate. Mõned seadused keelavad juhtidel teleri vaatamise mootorsõidukite juhtimise ajal. Garmin ei võta mingit vastutust trahvide, karistuste või kahjustuste eest, mis võivad tuleneda mingist seadusest või määrusest, mis puudutavad Garmini seadme kasutamist.

Teie seade lülitab telerifunktsiooni välja, kui te sõidate kiiremini kui 12 km/t.

Telesignaali tugevust ja süsteemi teateid kuvatakse ekraani olekuribal.

• Kanalite valimiseks valige 🖾 või 🔼

- Kanali valimiseks olemasolevate kanalite nimekirjast valige 
  Y Guide
- Olemasolevate kanalite telekavade vaatamiseks valige > TV Guide > Schedule (Kava).
- Helitugevuse reguleerimiseks valige
- Teleri hääle mahakeeramiseks valige
- Subtilitrite nägemiseks valige > TV Settings (TV seadistused) > Subtitle (Subtilitrid).
- TV-menüüsse naasmiseks valige

### Spetsiifiliste kanalite otsimine

Spetsiifilise kanali otsimiseks peab teil olema võimalus neid vastu võtta.

1 TV menüüst valige

2 Sisestage kanali number.

# Teleülekande salvestamine

### 1 Valige TV.

- 2 Valige salvestamise alustamiseks.
- 3 Valige salvestamise lõpetamiseks.

### Salvestise taasesitus

- 1 TV menüüst valige -> Video Playback (Video taasesitus).
- 2 Valige video, mida soovite taasesitada.

#### TV menüüst peamenüüsse naasmine

- TV menüüst valige
  - peamenüüsse tagasiminekuks, kui TV audio mängib taustal.
  - TV väljalülitamiseks valige Turn Off TV (Lülita teler välja).

# Sõidukaamera

### MÄRKUS

Enne kui autos sõidu ajal salvestama hakkate, kontrollige selle asukoha seadusi ja määrusi, kus te sõidate. Garmin ei võta mingit vastutust ühegi trahvi, karistuse või kahjustuse eest, mis võib tuleneda mingist seadusest või määrusest, mis on seotud Garmini seadme kasutamisega.

Te saate teha sõitmise ajal heli- ja videosalvestisi Garmin GDR 20 kaamerat kasutades. Te saate salvestist mängida nüvis või arvutis. Lisainfot vaadake <u>www.garmin.com</u>.

MÄRKUS! Salvesiste mängimiseks arvutis peate arvutisse installeerima GDR 20 kaamera tarkvara. Vaadake lisainfot Nüvi 2585TV kasutusjuhendist.

### Kaameratoide

- 1 Sisestage microSD™ kaart, mis saabus koos salvestuskomplektiga, kaamera paremal küljel asuvasse pilusse.
- Kui nüvi on paigaldatud, ühendage kaamera tugiraami mikro-USB porti.
- 3 Kinnitage kaamera teise iminapa külge.
- 4 Vajutage iminapp tuuleklaasi külge.
- 5 Vajutades suruge iminapa kangi tagasi tuuleklaasi suunas.

### Sõidukaamera kasutamine

1 Põhimenüüst valige **Apps > Driving Recorder** (Rakendused > Sõidukaamera).

# 2 Valige

Kaamera hakkab salvestama.

3 Valige salvestamise peatamiseks Kaamera lakkab salvestamast.

### Salvestatud video mängimine

1 Peamenüüst valige Apps > Driving Recorder.

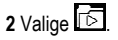

3 Valige video.

# www.garmin.com/support

43 (0) 3133 3181 0

331 55 69 33 99

0 46 7744 52020

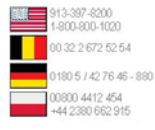

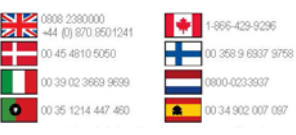

#### Garmin International Inc.

1200 East 151st Street, Olathe, Kansas, 66062, USA

Garmin (Europe) Ltd.

Liberty House, Hounsdown Business Park Southhampton, Hamshire, SO40 9LR UK

Garmin Corporation No. 68, Zhangshu 2nd Road, Xizhi Dist. New Taipei City, 221, Taiwan (R.O.C.) Garmin<sup>®</sup>, Garmini logo ja nüvi<sup>®</sup> on firmale Garmin Ltd. või selle tütarfirmadele kuuluvad kaubamärgid, mis on registreeritud USA-s ja teistes riikides. nüMaps Guarantee™ on firmale Garmin Ltd. või selle tütarettevõtetele kuuluv kaubamärk. Kaubamärke ei ole lubatud kasutada ilma Garmini selgelt väljendatud loata.

microSD™ on SD-3C, LLC kaubamärk.

© 2012 Garmin Ltd või selle tütarettevõtted